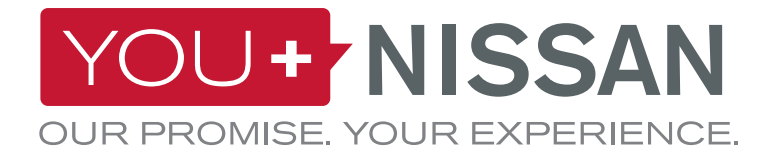

# GUÍA DE INICIO RÁPIDO DE NISSANCONNECT EV

Saca todo el partido a tu vehículo eléctrico con NissanConnect EV. Sigue estos sencillos pasos para conectarte a tu Nissan desde tu ordenador o smartphone. Podrás ver y administrar la batería y el estado de su carga, los ajustes del aire acondicionado, analizar tu conducción y el servicio "Buscar mi coche".

## **INSTRUCCIONES YOU+NISSAN**

#### SI TIENES UNA CUENTA YOU+NISSAN, PASA A LA PÁGINA 3 ¿NO TIENES UNA CUENTA YOU+NISSAN?

Para acceder a todas las ventajas exclusivas de los servicios en línea, debes registrarte primero en el portal de clientes You+Nissan. Si aún no tienes una cuenta You+Nissan, sigue estos pasos para empezar:

1. Clica el botón REGÍSTRATE AHORA en la página principal de <u>YOU+NISSAN</u>.

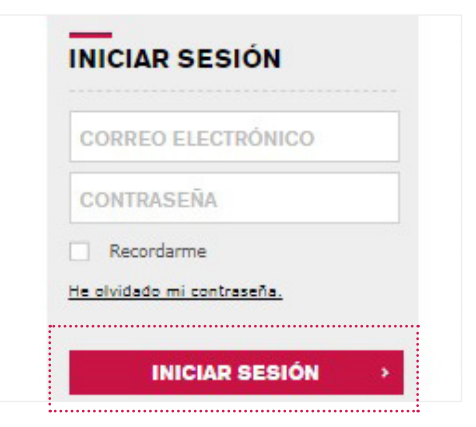

2. Escribe el número de bastidor de tu vehículo.

## ¿DÓNDE PUEDO ENCONTRAR EL NÚMERO DE BASTIDOR DE MI VEHÍCULO?

En el vehículo, el número de bastidor puedes encontrarlo en el salpicadero en el lado del conductor o bien, en el batiente de la puerta del copiloto (donde encaja la puerta cuando se cierra).

Otros lugares en donde puedes consultar el número de bastidor: documentación/póliza del seguro, permiso de circulación

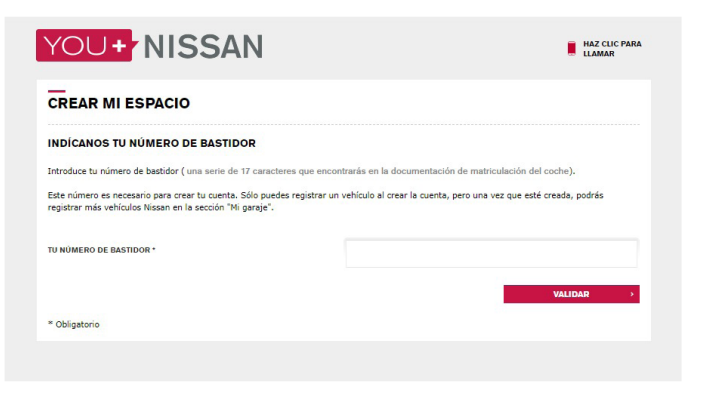

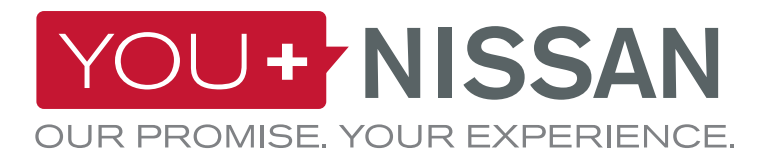

|                                         |                                                                                                    | Contraction of the second                          |
|-----------------------------------------|----------------------------------------------------------------------------------------------------|----------------------------------------------------|
| VAMOS A CONOCER                         | NOS UN POCO MEJOR.                                                                                                    |                                                    |
| SR/SRA.*                                | SELECCIONAR 😽                                                                                                    |                                                    |
| NOMBRE *                                |                                                                                                    |                                                    |
| PRIMER APELLIDO *                       |                                                                                                    |                                                    |
| NIF/CID/NIE *                           |                                                                                                    |                                                    |
| SEGUNDO APELLIDO                        |                                                                                                    |                                                    |
| Pais-                                   | SELECCIONAR                                                                                                    | *                                                  |
| CORREO ELECTRÓNICO / ID DE<br>USUARIO * |                                                                                                    |                                                    |
| CONFIRMAR CORREO ELECTRÓNICO *          |                                                                                                    |                                                    |
|                                         | Por favor indica si deseas recibir información sobre productos y servicios relea<br>por correo electrónico.<br>Sí                                                                                                    | cionados con Nissan                                |
|                                         | O No                                                                                                    |                                                    |
| CONTRASEÑA *                            |                                                                                                    |                                                    |
| CONFIRMAR CONTRASEÑA *                  |                                                                                                    |                                                    |
| Te recomendamos que aumentes la         | seguridad de tu contraseña utilizando más de 8 caracteres alfanuméricos.                                                                                                    |                                                    |
| TELÉFONO MÓVIL *                        | • 34XXXXXXXXXX                                                                                                    |                                                    |
|                                         | Introduce tu número de teléfono móvil. Teclea primero el prefijo del país (34 pr<br>tu número: 34XXXXXXXXX. Este es el número que se utilizará si en el panel de<br>en línea aceptaste recibir notificaciones por SMS. | ra España), seguido de<br>control de los servicios |
| TELÉFONO                                |                                                                                                    |                                                    |
| * Campos obligatorios                   |                                                                                                    |                                                    |
|                                         | ATRÁS                                                                                                    | CONTINUAR >                                        |

**3.** Rellena el formulario de información del usuario.

**4.** Marca la casilla de aceptación del Aviso legal de You+Nissan y valida el número de bastidor clicando el botón CONTINUAR.

Continúa en la página 4 (¿CÓMO SUSCRIBIRSE A LOS SERVICIOS EN LÍNEA?)

| N : | SJNFAAZE1U0993097  |  |
|-----|--------------------|--|
|     | MODELO: NUEVO LEAF |  |
|     |                    |  |
|     |                    |  |

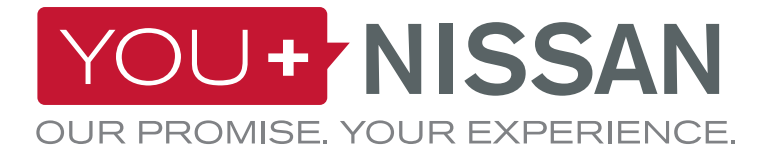

#### SI YA TIENES UNA CUENTA, SIGUE ESTOS PASOS

**1.** Inicia sesión en <u>YOU+NISSAN</u>, ve a MI NISSAN y después entra a MI GARAJE.

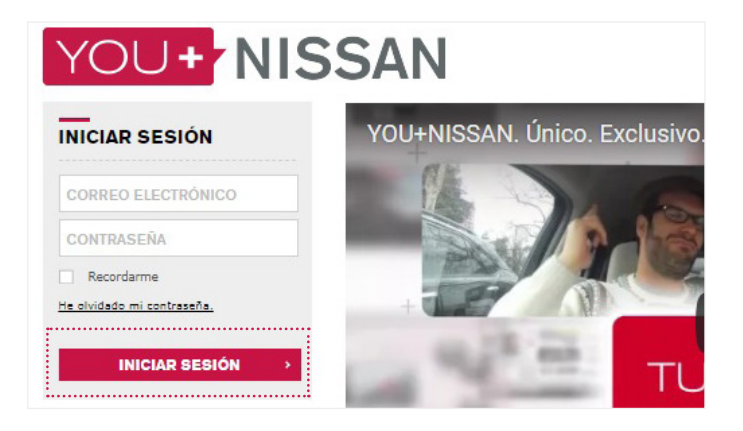

| BIENVENIDO A TU GAR                                 | AJE                                          |                                           |
|-----------------------------------------------------|----------------------------------------------|-------------------------------------------|
| Aquí podrás gestionar todos lo<br>nuchas más cosas. | s Nissan que tengas, enco                    | ntrar información sobre ellos y descubrir |
| Es                                                  | Nuevo LEAF<br>Ver el perfil de<br>este coche | IR A SERVICIOS EN LÍNEA >                 |
| ESTÁS GESTIONANDO ES                                | TE COCHE                                     |                                           |

2. Clica AÑADIR UN COCHE NUEVO.

3. Escribe el número de bastidor de tu vehículo.

# ¿DÓNDE PUEDO ENCONTRAR EL NÚMERO DE BASTIDOR DE MI VEHÍCULO?

En el vehículo, el número de bastidor puedes encontrarlo en el salpicadero en el lado del conductor o bien, en el batiente de la puerta del copiloto (donde encaja la puerta cuando se cierra).

Otros lugares en donde puedes consultar el número de bastidor: documentación/póliza del seguro, permiso de circulación

| INDÍCANOS TU NÚMER            | DE BASTIDO          | R                     |     |  |
|-------------------------------|---------------------|-----------------------|-----|--|
| Introduce tu número VIN       |                     |                       |     |  |
| Introduce tu número VIN debaj | o para añadir un nu | ievo coche a tu garaj | je. |  |
| ¿Dónde encuentro mi VIN?      |                     |                       |     |  |
|                               |                     |                       |     |  |
| INTRODUCE TU NÚMERO VIN       |                     |                       |     |  |
| INTRODUCE TU NÚMERO VIN       |                     |                       |     |  |

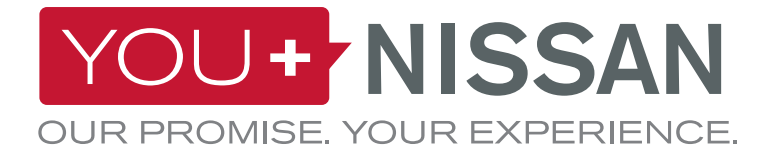

**1.** En la página de <u>YOU+NISSAN</u>, clica el botón "IR A SERVICIOS EN LÍNEA" para acceder a la página de los servicios en línea.

#### PANEL DE CONTROL

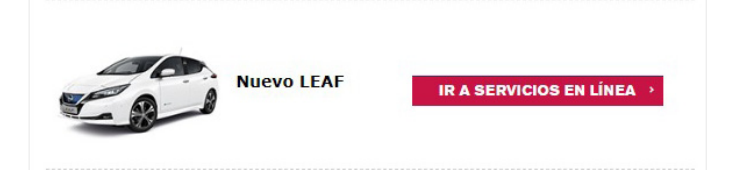

2. Para confirmar que eres el propietario del vehículo y que nadie más utiliza tus servicios en línea, deberás completar primero una verificación de la titularidad.

Clica en "ACCEDER A LA VERIFICACIÓN DE LA TITULARIDAD".

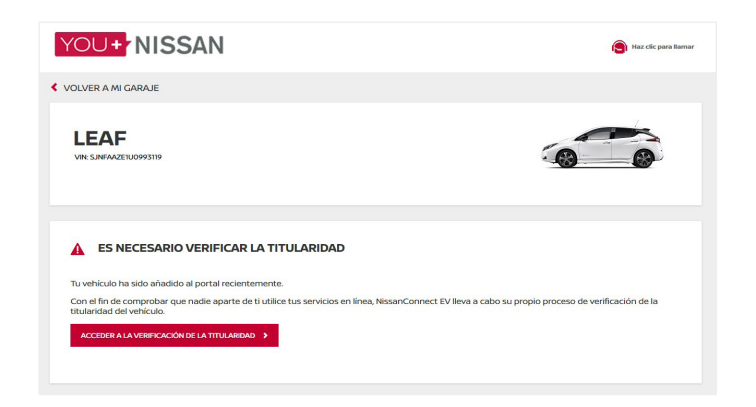

**3.** Como parte del proceso de seguridad, tendrás que ir a tu vehículo para encenderlo y apagarlo. Cuando estés listo, haz clic en comenzar. Tendrás 1 hora para completar la verificación. Por favor, asegúrate de tener acceso al vehículo durante este tiempo.

- Luego haz clic en "CONTINUAR" y ve a tu vehículo.

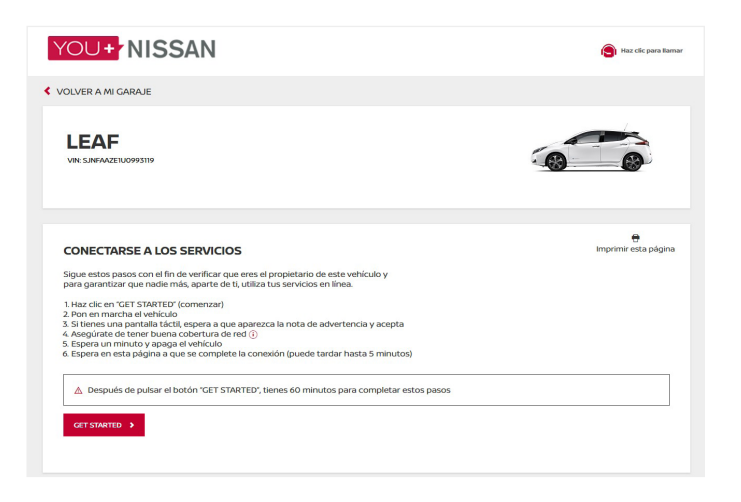

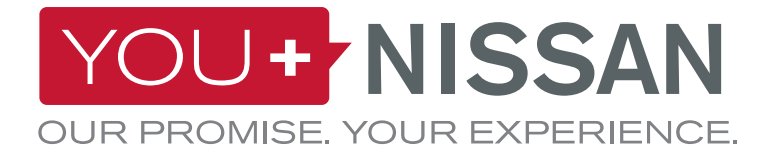

#### 4. Cuando estés en el vehículo:

 Pulsa el botón START/STOP para arrancar el motor.
 IMPORTANTE. Si tu vehículo está equipado con navegador, acepta el aviso legal en la pantalla de navegación.

- Espera 1 minuto.
- Pulsa el botón START/STOP para detener el motor.

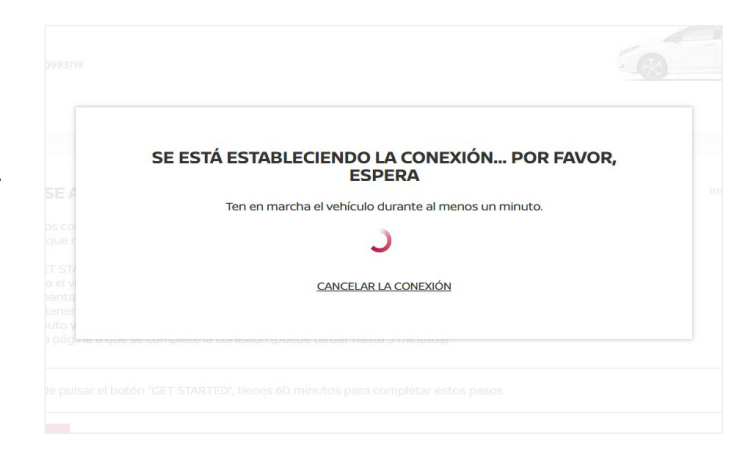

#### COMPROBACIÓN DE LA COBERTURA DE RED

Tu vehículo utiliza la red de telefonía móvil para acceder a los servicios en línea. Si experimentas problemas durante el proceso, es posible que estés en una zona con señal débil.

Para comprobar la cobertura de red, sigue los siguientes pasos:

- En la pantalla del sistema de navegación, localiza el icono de red. Está situado en la esquina superior derecha.

- Si el icono tiene una o varias barras, significa que tienes suficiente cobertura de red. De lo contrario, lleva tu vehículo a una zona con mejor señal.

- Si el icono muestra una barra que atraviesa en diagonal el vehículo, significa que tu vehículo no está activado. En tal caso, contacta con tu concesionario o con el Servicio de Atención al Cliente de Nissan.

**5.** Recibirás un mensaje de confirmación de que has completado correctamente el procedimiento de verificación de la titularidad. Esa confirmación puede tardar hasta 3 minutos o más, dependiendo de la cobertura de la red.

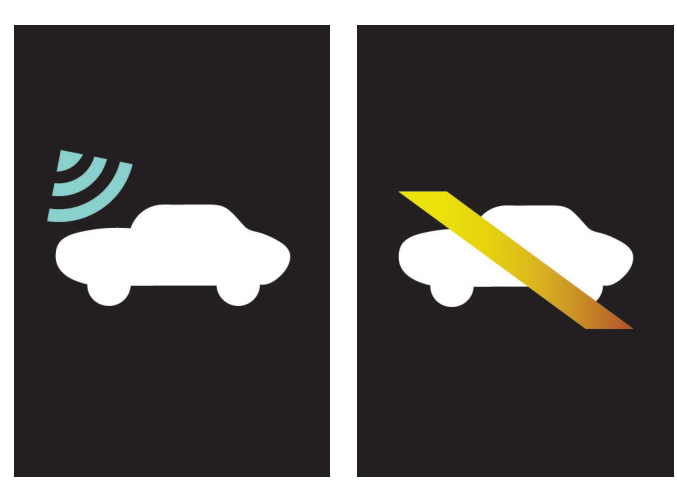

**COBERTURA DE RED** 

NO COBERTURA DE RED

CONFIRMADA LA PROPIEDAD DEL VEHÍCULO

Suscríbete a los Servicios en línea de Nissan a continuación

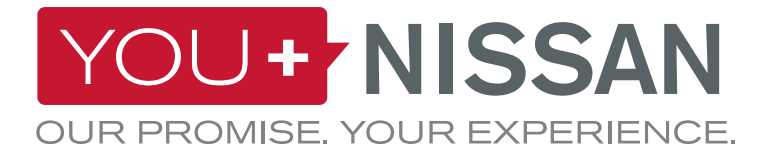

6. Estás a pocos pasos de terminar la suscripción. En la página de Servicios en Línea, puedes ver "SUSCRIPCIONES DISPONIBLES".

| SUSCRIPCIONES AL SERVICIO                                                                                    |                                                                                 |                                                                       |                                     |  |  |
|----------------------------------------------------------------------------------------------------|---------------------------------------------------------------------------------|-----------------------------------------------------------------------|-------------------------------------|--|--|
| VER PEDIDOS ANTERIORES                                                                                       |                                                                                 |                                                                       |                                     |  |  |
|                                                                                                    | SUSCRIPCIONES DI                                                                | SPONIBLES                                                             |                                     |  |  |
| NISSANCONNECT EV<br>Ottieni II massimo dal tuo veicolo<br>remoto tramite il tuo computer o<br>Android e IOS. | elettrico Nissan con NissanConnect EV.<br>il tuo smartphone. L'app NissanConnec | Puoi gestire la tua Nissan da<br>t EV è disponibile per i dispositivi | Gratis para 36 meses<br>SELECCIONAR |  |  |
| Buscador de coche                                                                                            | Estado de la Batería                                                            | Notificaciones de Carga                                               |                                     |  |  |
| Inicio de Carga Remoto                                                                                       | Control Remoto del Climatizador                                                 | Pulsa para ver todos los servicios                                    |                                     |  |  |

7. Para suscribirte a NissanConnect EV: Selecciona la suscripción de NissanConnect EV. Clica en el botón "SUSCRIBIRSE AHORA" para completar el proceso de suscripción.

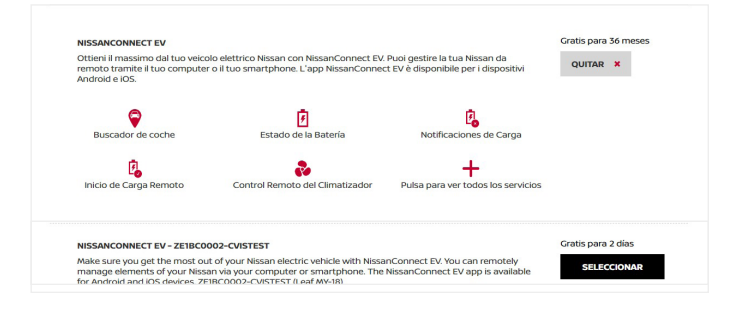

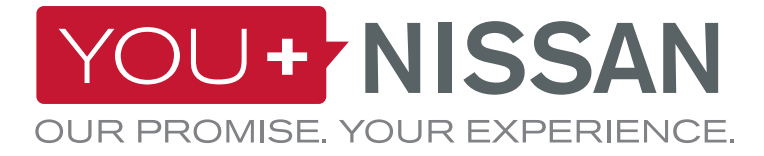

8. Marca la casilla de aceptación de los Términos y Condiciones y valida tu suscripción clicando en el botón "CONTINUAR".
8. Marca la casilla de aceptación de los Términos y Condiciones y valida tu suscripción clicando en el botón "CONTINUAR".
9. Marca la casilla de aceptación de los Términos y Condiciones y valida tu suscripción clicando en el botón "CONTINUAR".
9. Marca la casilla de aceptación de los Términos y Condiciones y valida tu suscripción clicando en el presente susted". Sustava y valida tu suscripción clicando en el presente acuerdo (Asurdo (Asurdo Asurdo ) se considerará que la tota entidad y valida que haya condicion Nasan equipado con los servicios NasanConnect (Venicual).
9. Marca la casilla de aceptación de los Términos y condiciones de los Servicios NasanConnect (Venicual).
9. Marca la casilla de aceptación de los terminos y condiciones de los servicios NasanConnect (Venicual).
9. Marca la casilla de la casilla de la ca

**9.** Te aparecerá una ventana de confirmación. Clica en el botón "VER TUS SUSCRIPCIONES" para acceder al panel de control de los servicios en línea.

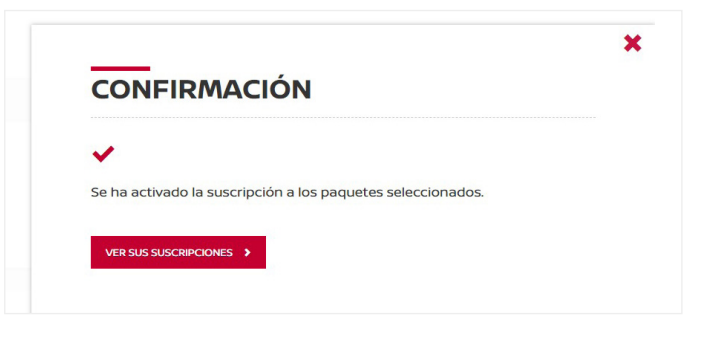

X

×

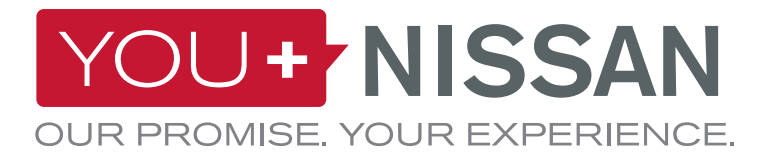

### ¿ESTÁ ACTIVA MI SUSCRIPCIÓN?

Comprueba si tu suscripción a los servicios en línea de tu vehículo está activa.

En You+Nissan, clica el botón "IR A SERVICIOS EN LÍNEA" para acceder a la página de servicios en línea.

En la página de servicios en línea, la suscripción que tengas activa te permitirá acceder a todas las funcionalidades de NissanConnect EV. Si tu suscripción hubiese caducado, necesitarás volver a suscribirte para poder usar los servicios de NissanConnect EV.

# PANEL DE CONTROL Image: Strain Strain

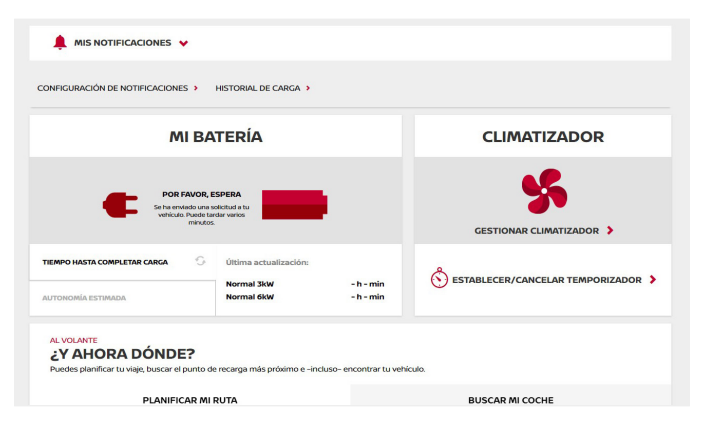

#### VER TUS SERVICIOS EN LÍNEA

Cuando cliques el botón "VER SERVICIOS EN LÍNEA", podrás usar dichos servicios.

Si estás en un ordenador, serás redirigido al panel de servicios en línea.

Si estás utilizando tu smartphone, podrás usar la aplicación "NissanConnect EV". Disponible para Android y iOS.

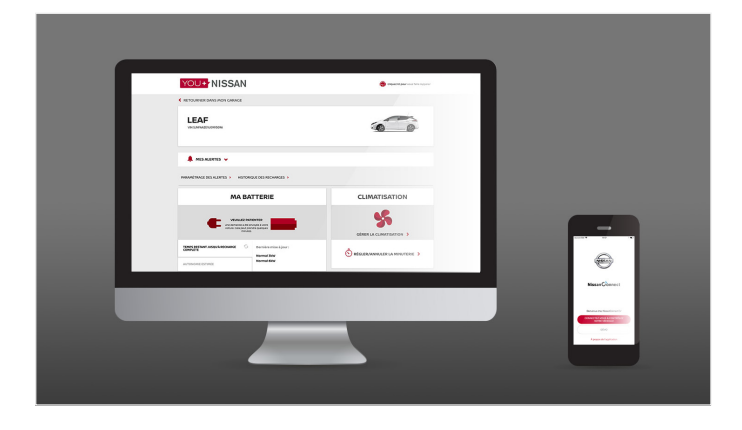

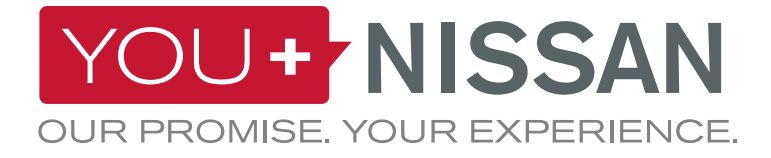

# APP NISSANCONNECT EV

#### DESCARGAR LA APP

Para poder administrar tus servicios en línea desde tu smartphone, debes descargar la aplicación NissanConnect EV accediento a la tienda de aplicaciones de tu dispositivo. (App Store® o Google Play Store®).

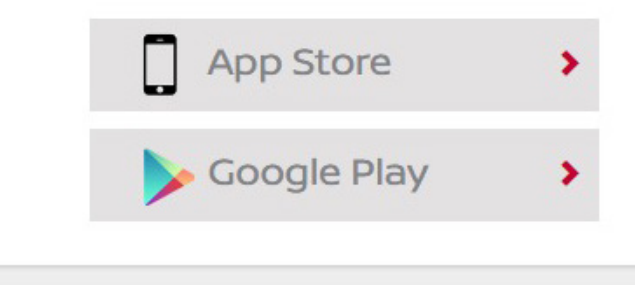

#### **INICIAR SESIÓN**

A continuación, inicia sesión en la aplicación NissanConnect EV, utilizando para ello los datos de acceso creados cuando te registraste en You+Nissan.

## **CARACTERÍSTICAS Y VENTAJAS**

En cuanto hayas iniciado sesión, podrás acceder a las ventajas exclusivas de los servicios en línea: - Ver y administrar el estado de la recarga y del climatizador.

- Planificar tu trayecto y encontrar los puntos de recarga con ayuda del servicio "Planificar mi ruta"

- Utilizar el servicio "Buscar mi coche" para localizar tu vehículo.

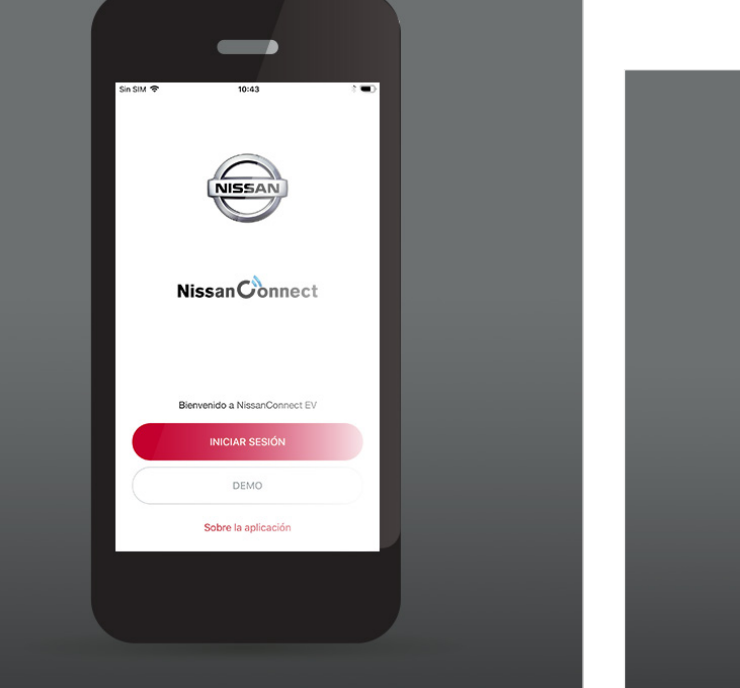

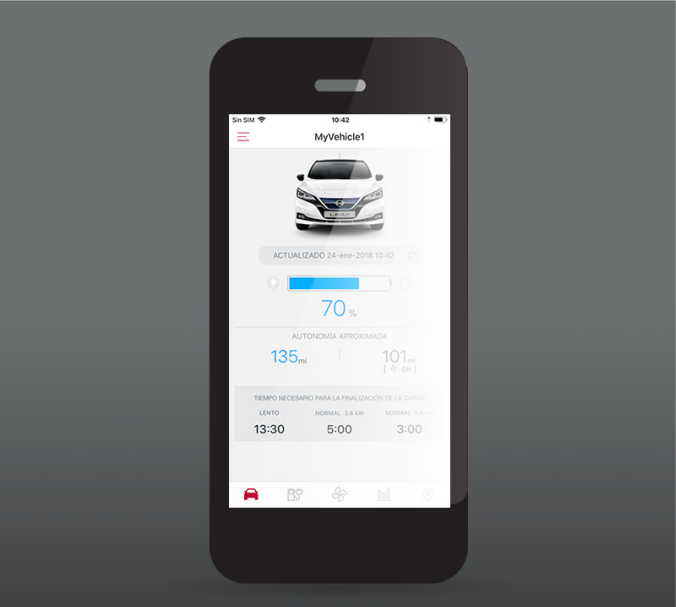

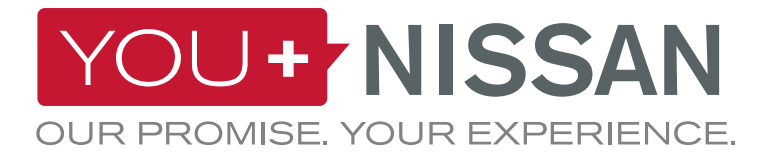

#### **DESCRIPCIÓN DE LOS SERVICIOS DISPONIBLES**

| A BORDO | WEB | ΑΡΡ | DESCRIPCIÓN DE SERVICIOS                                                                                                    | VISIA | ACENTA<br>N-CONNECTA<br>TEKNA |
|---------|-----|-----|----------------------------------------------------------------------------------------------------|-------|-------------------------------|
|         | Ļ   |     | <b>Climatizador por control remoto</b><br>Enciende y apaga a distancia el climatizador desde el portal web You+Nissan o la<br>app NissanConnect EV                                                                                                    | ~     | ~                             |
|         |     |     | <b>Buscador de mi coche</b><br>Desde el portal web You+Nissan o desde la app NissanConnect EV, comprueba la<br>posición del vehículo en un mapa                                                                                                    | ~     | ~                             |
|         | Ļ   |     | <b>Planificar tu ruta y enviarla al coche</b><br>Planifica la ruta desde el portal web You+Nissan o la app NissanConnect<br>EV, teniendo en cuenta el estado actual de la carga y los puntos de recarga<br>disponibles en el trayecto, y envía la ruta al coche |       | ~                             |
|         |     |     | <b>Comprobar estado de la batería</b><br>Desde el portal web You+Nissan o la app NissanConnect EV, comprueba a<br>distancia el nivel de batería, la autonomía del vehículo y el estado de recarga                                                               | ~     | •                             |
|         |     |     | Inicio remoto de recarga (inmediata) y notificación Parada/<br>finalización de recarga<br>Cuando tu vehículo esté enchufado, inicia a distancia la recarga desde el portal<br>web You+Nissan o la app NissanConnect EV                                          | ~     | ~                             |
|         | Ļ   |     | <b>Recordatorio de lugares de recarga</b><br>Guarda tus lugares de recarga preferidos; tu vehículo te avisará cuando estés<br>cerca de un punto guardado y te recordará que lo recargues                                                                        |       | ~                             |
|         | Ļ   |     | <b>ECO rankings</b><br>Mide tu conducción ecológica frente a otros conductores de eléctricos Nissan en<br>tu región o a escala mundial                                                                                                    | ~     | ~                             |
|         | Ļ   |     | <b>Análisis de conducción</b><br>Accede a la información de conducción en el portal web You+Nissan o en la app<br>NissanConnect EV                                                                                                    | ~     | ~                             |
|         |     |     | <b>Búsqueda de puntos de recarga en caso de batería baja</b><br>El vehículo te avisará y guiará a alguno de los puntos de recarga cercanos si la<br>batería está próxima a agotarse                                                                             |       | ~                             |
|         | Ļ   |     | <b>Información y descarga manual de puntos de recarga: puntos próximos al domicilio</b><br>Accede a la información sobre puntos de recarga; te permite efectuar cambios para mantenerla actualizada                                                             |       | ~                             |

\* Solo disponible en Finlandia, Suecia, Noruega, Estonia, Lituania, Letonia, Dinamarca, Hungría, Polonia, República Checa, Eslovaquia

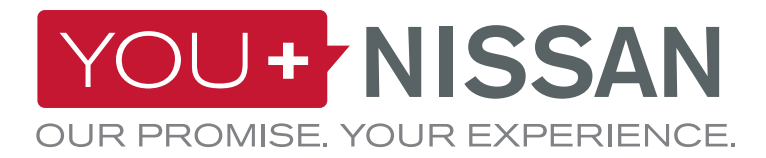

#### **DESCRIPCIÓN DE LOS SERVICIOS DISPONIBLES**

| A BORDO | WEB | APP | DESCRIPCIÓN DE SERVICIOS                                                                                                    | VISIA | ACENTA<br>N-CONNECTA<br>TEKNA |
|---------|-----|-----|----------------------------------------------------------------------------------------------------|-------|-------------------------------|
|         |     |     | <b>Búsqueda de estaciones de recarga por:</b><br>- Localidad y dirección<br>- Tipo de enchufe                                        |       | ~                             |
|         |     |     | Servicios de información móvil y descarga de Mis favoritos (RSS)<br>Acceso al canal RSS desde tu vehículo                            |       | ~                             |
|         |     |     | Mapa de perímetro accesible<br>Destinos posibles con la carga actual de la batería                                                   |       | ~                             |
|         |     |     | <b>Predicción del estado de la carga a la llegada a destino</b><br>Previsión del nivel de batería restante a la llegada a tu destino |       | ~                             |